# Sådan sender du post med E-boks til Grønlands Domstole.

### 1) Log ind på E-boks og vælg Privat

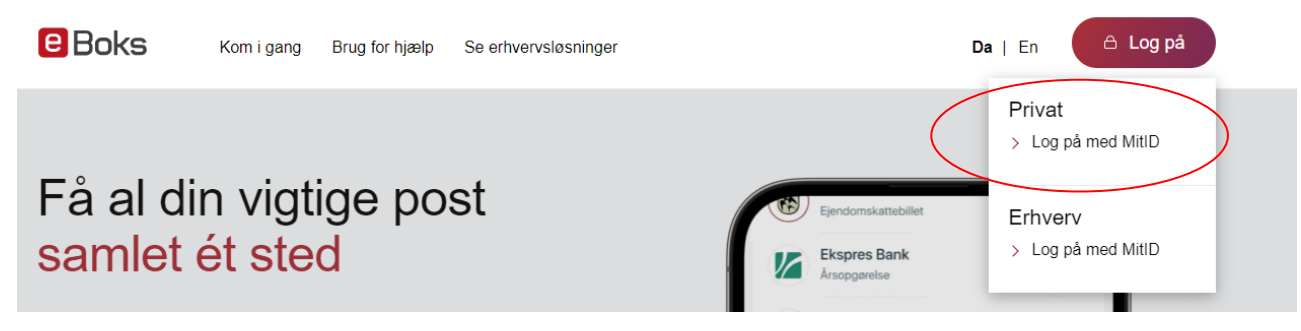

### 2) Når du er logget ind, så vælg fanen "Post fra virksomheder"

| Find post    | Q                        | ≡ Menu • | Hjælp                    | Log af |
|--------------|--------------------------|----------|--------------------------|--------|
|              |                          |          |                          |        |
| Mit overblik | Post fra<br>virksomheder | de       | Post fra<br>t offentlige |        |

## 3) Vælg "Skriv ny post", som er vist ved det lille brev i højre side

| Post fra<br>virksomheder                         | Post fra<br>det offentlige |                                                     |
|--------------------------------------------------|----------------------------|-----------------------------------------------------|
| lige, der er sendt til dig før d. 21. marts 2022 |                            | Hvorfor det?                                        |
|                                                  |                            | Skriv ny post 🏠 Tilmeld afsendere 🚯 Upload dokument |

#### 4) Ud for feltet Til: (e-Boks-modtager) skal du klikke på "Vælg modtager"

| Skriv   | ny p    | ost til      | virks | omhe       | ed         |   | ×                      |
|---------|---------|--------------|-------|------------|------------|---|------------------------|
|         |         |              |       |            |            |   |                        |
| Til:    | (e-Boks | -modtager)   |       |            |            |   | Vælg modtager          |
| Emne:   |         |              |       |            |            |   |                        |
| A ®     |         |              |       |            |            |   | Skift til tekst-format |
| Verdana | •       | <b>v</b> 8pt |       | <u>A</u> * | <u>A</u> - |   |                        |
| B I     | Ū       | ΞΞ           | ∃     |            | ∃ - ₫      | E |                        |
|         |         |              |       |            |            |   |                        |
|         |         |              |       |            |            |   |                        |
|         |         |              |       |            |            |   |                        |
|         |         |              |       |            |            |   |                        |
| Send    |         | Annull       | er    |            |            |   | Gem                    |

5) Et søgefelt vises nu. Du kan nu skrive "Grønlands Domstole" og tryk på søgeknappen. Nu kan du se "Grønlands Domstole", som du skal klikke på nedenunder.

| Vælg modtager<br>Find den private virksomhed, som vil sende post til |             |
|----------------------------------------------------------------------|-------------|
| Grønlands Domstole                                                   | <b>x</b>    |
| Eller vælg kategori Vælg kategori                                    | •           |
| > Grønlands Domstole                                                 | Information |
|                                                                      |             |
|                                                                      |             |
| Annuller                                                             |             |

6) Under "Grønlands Domstole" vises en menu over hovedpostkasserne for de forskellige retter ved Grønlands Domstole (7 i alt).

х

Du kan rulle i menuen til højre og vælge den ret, som er relevant for din henvendelse.

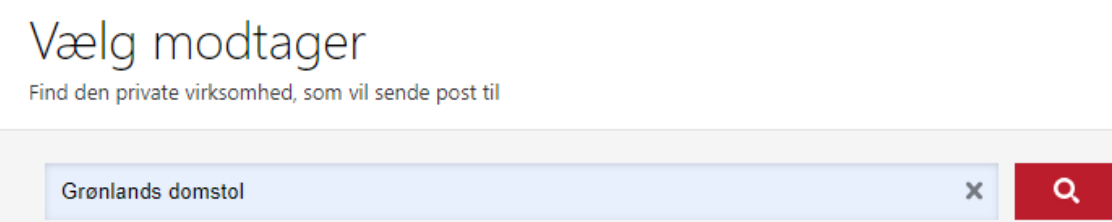

| Eller vælg kategori Vælg ka | egori 🔻     |
|-----------------------------|-------------|
| ✓ Grønlands Domstole        | Information |
| Grønlands Landsret          | Information |
| Kujalleq Kredsret           | Information |
| Qeqqa Kredsret              | Information |
| Qaasuitsoq Kredsret         | Information |
| Retten i Grønland           | Information |
|                             |             |

7) Når du har valgt en ret, søger systemet efter den rette adresse. Når du ser denne besked "Du er ikke tilmeldt post fra Grønlands Domstole", skal du trykke på accepter.

| ! | Skriv ny post                                                                                                    | × |
|---|----------------------------------------------------------------------------------------------------|---|
|   | Du er ikke tilmeldt post fra Grønlands Domstole<br>Du skal være opmærksom på, at et eventuelt svar fra Grønlands Domstole bliver sendt digitalt.<br>Accepter Annuller |   |

8) Nu kan du skrive din besked. Du kan også vedhæfte dokumenter (i pdf format) til din besked ved at klikke på klipsen (markeret med en rød ring her).

| Skriv ny post til virksomhed                                                                                                    |                  | ~                      |
|----------------------------------------------------------------------------------------------------|------------------|------------------------|
| Til: 🛛 Grønlands Domstole,Retten i Grønland                                                                                                    |                  | X Skift modtager       |
| Emne:                                                                                                    |                  |                        |
| <ul> <li>□ Tilføj afsender/emne til favoritter</li> <li>A &lt;</li> <li>Verdan</li> <li>Vedhæft fil fra din computer</li> <li>B</li> <li>A &lt;</li> <li>B</li> <li>A &lt;</li> <li>B</li> </ul> | ⊒                | Skift til tekst-format |
| Send Annuller                                                                                                    | Sidst gemt 15:21 | Gem                    |
|                                                                                                    |                  |                        |

9) Afslut ved at klikke på "Send". Din besked er nu på vej til Grønlands Domstole.